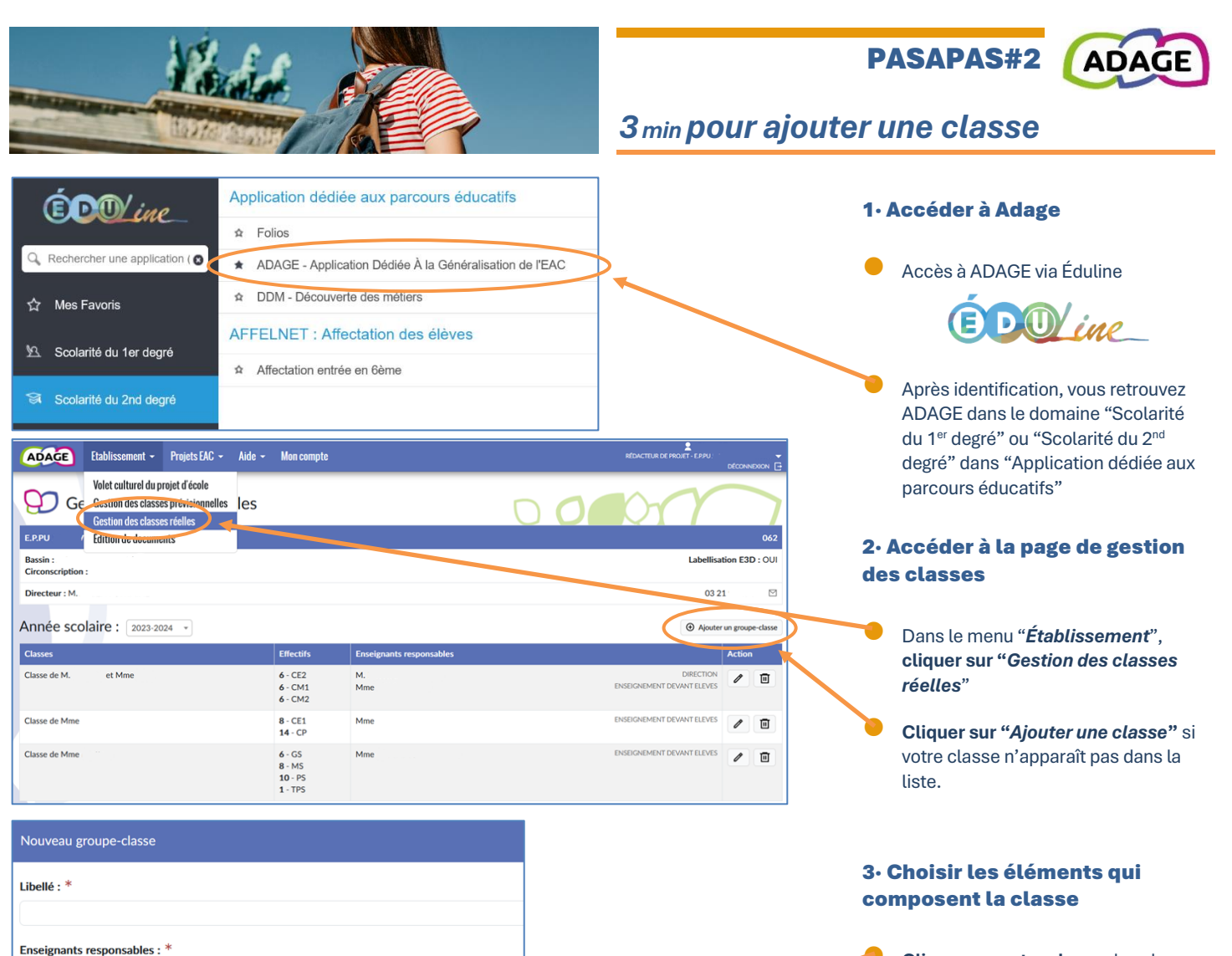

Cliquer sur votre classe dans le menu déroulant.

Les intitulés sont ceux qui ont été saisis par le directeur dans Onde. En cas de doute, en cliquant sur une classe, la liste des élèves de la classe apparaît.

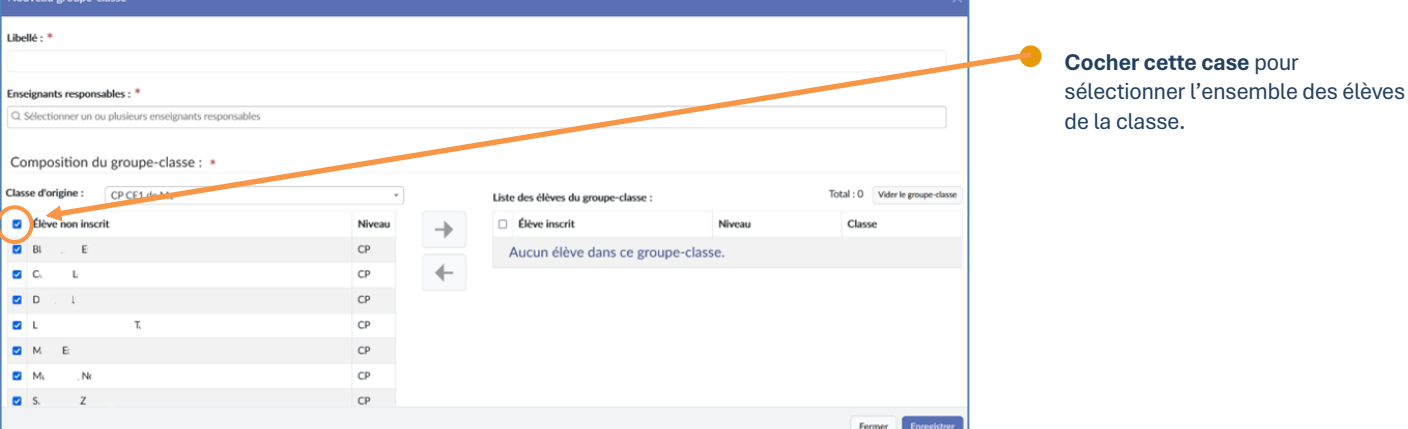

Q Sélectionner un ou plusieurs enseignants responsables

CE1 de Me CE2 CM1 de Me CE2 de Me CM1 de Me

CP CE1 de Me

Sélectionner une class

et de M

Composition du groupe classe : \*

Classe d'origine :

| Nouveau groupe-classe                                  |                 |                                    |                                   |
|--------------------------------------------------------|-----------------|------------------------------------|-----------------------------------|
| Libellé : *                                            |                 |                                    |                                   |
| CP CE1 de Me                                           |                 |                                    |                                   |
| Enseignants responsables : *                           |                 |                                    |                                   |
| Q Sélectionner un ou plusieurs enseignants responsable |                 |                                    |                                   |
| Composition du groupe-classe : *                       | •               | Note des élèves du groupe-classe : | Total : 16 Vider le groupe-classe |
| Élève non inscrit                                      | Niveau 🔶        | Élève inscrit                      | Niveau Classe                     |
| Tous les élèves de cette classe sont déj               | à sélectionnés. | 🖬 BL . E                           | CP CP CE1 de Me                   |
|                                                        | -               | 🗹 C( L.                            | CP CP CE1 de Me                   |
|                                                        |                 | 🗹 Di 🖞 b                           | CP CP CE1 de Me                   |
|                                                        |                 | 🖬 L. T                             | CP CP CE1 de Me                   |
|                                                        |                 |                                    | CP CPCE1 do Mo                    |
|                                                        |                 | M E                                | CP CP CEI de Me                   |
|                                                        |                 | M E M' N                           | CP CP CE1 de Me                   |

**Cliquer sur cette flèche** pour transférer l'ensemble des élèves de la classe sélectionnée dans le groupe classe.

Sélectionner le ou les enseignants de la classe dans le menu des "Enseignants responsables"

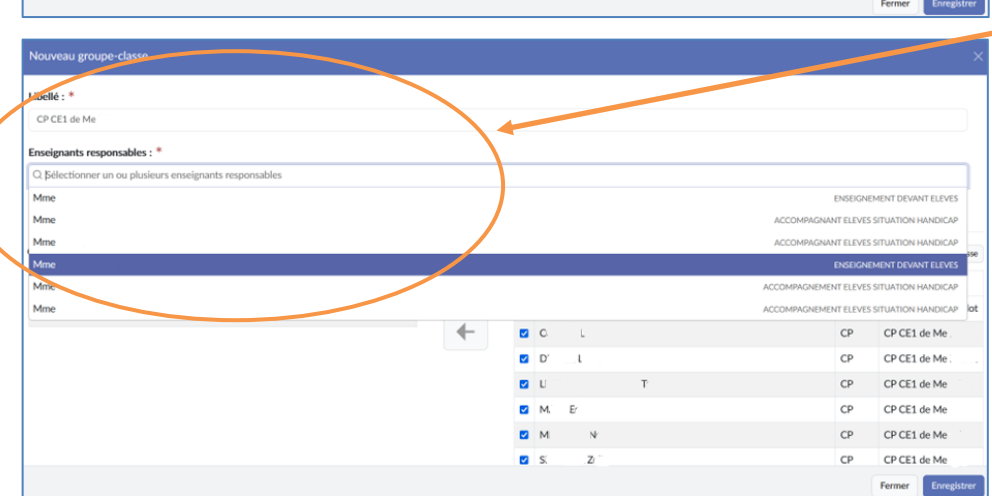

| Nouveau groupe-classe                                                                                                    |             |                                                                                                    |                                                                                                    |                                                         |                                                                                                    |
|----------------------------------------------------------------------------------------------------|-------------|----------------------------------------------------------------------------------------------------|----------------------------------------------------------------------------------------------------|---------------------------------------------------------|----------------------------------------------------------------------------------------------------|
| ibellé : *                                                                                                    |             |                                                                                                    |                                                                                                    |                                                         |                                                                                                    |
| CP CE1 de Me                                                                                                    |             |                                                                                                    |                                                                                                    |                                                         |                                                                                                    |
| Enseignants responsables : *                                                                                                    |             |                                                                                                    |                                                                                                    |                                                         |                                                                                                    |
| × Mme                                                                                                    |             |                                                                                                    |                                                                                                    | ENSEIGNEM                                               | ENT DEVANT ELEVES                                                                                                    |
| 2                                                                                                    |             |                                                                                                    |                                                                                                    |                                                         |                                                                                                    |
|                                                                                                    |             |                                                                                                    |                                                                                                    |                                                         |                                                                                                    |
|                                                                                                    |             |                                                                                                    |                                                                                                    |                                                         |                                                                                                    |
| Composition du groupe-classe : *                                                                                                    |             |                                                                                                    |                                                                                                    |                                                         |                                                                                                    |
| Composition du groupe-classe : * lasse d'origine : CP CE1 de Me                                                                                                    | ¥           | Liste des élèv                                                                                                    | res du groupe-classe :                                                                                                    | Total : 1                                               | 16 Vider le groupe-classe                                                                                                    |
| Composition du groupe-classe : * lasse d'origine : CP CE1 de Me Élève non inscrit Niveau                                                                                       |             | Liste des élèv                                                                                                    | res du groupe-classe :<br>scrit                                                                                                    | Total : :<br><b>Niveau</b>                              | 16 Vider le groupe-classe<br>Classe                                                                                                 |
| Composition du groupe-classe : *       lasse d'origine :     CP CE1 de Me       Élève non inscrit     Niveau       Tous les élèves de cette classe sont déjà sélectionr        | →<br>nés.   | Liste des élèv<br>DÉlève in<br>B                                                                                                | res du groupe-classe :<br>scrit                                                                                                    | Total : :<br>Niveau<br>CP                               | 16 Vider le groupe-classe<br>Classe<br>CP CE1 de Me                                                                                 |
| Composition du groupe-classe : • lasse d'origine : CP CE1 de Me le Élève non inscrit Niveau Tous les élèves de cette classe sont déjà sélectionr                               | nés.        | Liste des élèv<br>Élève in<br>B<br>C                                                                                            | res du groupe-classe :<br>scrit<br>}<br>L                                                                                                    | Total : :<br>Niveau<br>CP<br>CP                         | 16 Vider le groupe-classe<br>Classe<br>CP CE1 de Me<br>CP CE1 de Me                                                                 |
| Composition du groupe-classe : • lasse d'origine : CP CE1 de Me letieve non inscrit Niveau Tous les élèves de cette classe sont déjà sélectionr                                | nés.        | Liste des élèv<br>Élève in<br>B<br>C<br>C<br>D                                                                                  | es du groupe-classe :<br>scrit<br>p<br>L<br>L                                                                                                    | Total : 1<br>Niveau<br>CP<br>CP<br>CP                   | 16 Vider le groupe-classe<br>Classe<br>CP CE1 de Me<br>CP CE1 de Me<br>CP CE1 de Me                                                 |
| Composition du groupe-classe : • lasse d'origine : CP CE1 de Me lesse d'origine : CP CE1 de Me lesse sont déjà sélectionr Tous les élèves de cette classe sont déjà sélectionr | v<br>hés.   | Liste des élève<br>Élève in<br>Elève in<br>C<br>C<br>C<br>L<br>L                                                                | es du groupe-classe :<br>scrit<br>p<br>L<br>L<br>E<br>F                                                                                                    | Total : :<br>Niveau<br>CP<br>CP<br>CP<br>CP             | 16 Vider le groupe-classe<br>CP CE1 de Me<br>CP CE1 de Me<br>CP CE1 de Me<br>CP CE1 de Me<br>CP CE1 de Me                           |
| Composition du groupe-classe : •  Jasse d'origine : CP CE1 de Me  Élève non inscrit Niveau  Tous les élèves de cette classe sont déjà sélectionr                               | +<br>nés. ↓ | Liste des élève<br>Élève in<br>2 B<br>2 C<br>2 C<br>2 L<br>2 M. E                                                               | es du groupe-classe :<br>scrit<br>p<br>L<br>L<br>F<br>T:                                                                                                    | Total :<br>Niveau<br>CP<br>CP<br>CP<br>CP<br>CP<br>CP   | CP CE1 de Me<br>CP CE1 de Me<br>CP CE1 de Me<br>CP CE1 de Me<br>CP CE1 de Me<br>CP CE1 de Me<br>CP CE1 de Me                        |
| Composition du groupe-classe : •<br>Jasse d'origine : CP CE1 de Me<br>Elève non inscrit Niveau<br>Tous les élèves de cette classe sont déjà sélectionr                         | •<br>nés. ✦ | Liste des élève in<br>élève in<br>8 C<br>C<br>C<br>C<br>C<br>C<br>C<br>C<br>C<br>C<br>C<br>C<br>C<br>C<br>C<br>C<br>C<br>C<br>C | ves du groupe-classe :<br>production of the second of the second of the se | Total : :<br>Niveau<br>CP<br>CP<br>CP<br>CP<br>CP<br>CP | 16 Vider le groupe-classe<br>Classe<br>CP CE1 de Me<br>CP CE1 de Me<br>CP CE1 de Me<br>CP CE1 de Me<br>CP CE1 de Me<br>CP CE1 de Me |

Vérifier le libellé qui s'est complété automatiquement.

Éventuellement, le compléter ou le modifier.

## Cliquer sur "Enregistrer".

Le groupe-classe est créé. Il apparaîtra désormais dans les listes des classes proposées dans l'application.